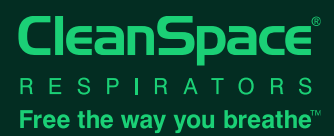

## APPLICATION CLEANSPACE<sup>®</sup> SMART PRÉPARATION POUR LES RAPPORTS DE DONNÉES

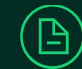

| TÉLÉCHARGER<br>L'APPLICATION<br>CLEANSPACE SMART                                                                                                  | Consider the App Store                                                                                                    |
|----------------------------------------------------------------------------------------------------|----------------------------------------------------------------------------------------------------|
| VÉRIFIER LA VERSION DE<br>L'APPLICATION                                                                                                    | iOS         CleanSpace Smart <ul> <li>Cliquer sur les trois lignes en haut à droite de la page d'accueil.</li> <li>Sélectionner "Settings" (Paramètres).</li> <li>"Version: 1.2.1" doit être affiché dans la section "About App".</li> </ul>                                                                                                    |
|                                                                                                    | Android       • Cliquer sur les trois points en haut à droite de la page principale.         CleanSpace Smart       • Sélectionner "Settings" (Paramètres).         App Version: 8.21.240904       • <b>* App Version" 8.21.240904</b> doit être affiché.                                                                                                    |
| JUMELER L'APPAREIL<br>Important : Le Bluetooth de<br>votre téléphone doit être<br>active.                                                         | <ul> <li>Sur la page principale, sélectionner PAIR UNIT (Unit Pairing pour iOS) et choisir l'appareil à jumeler.</li> <li>S'assurer que l'appareil est en mode veille en appuyant une fois sur le bouton ON.</li> <li>Les appareils disponibles pour le jumelage seront affichés dans l'ordre de l'intensité du signal émis.</li> <li>Lorsque l'appareil sera jumelé, il émettra un "bip", et la page SET UP &amp; CHECK sera automatiquement affichée.</li> </ul> |
| VÉRIFIER LA VERSION DU<br>LOGICIEL DE L'APPAREIL                                                                                                  | <ul> <li>iOS &amp; Android</li> <li>Aller sur le DASHBOARD pour vérifier la version du logiciel</li> <li>Logiciel : REV4.1.0</li> <li>Le cas échéant, il faudra actualiser le logiciel (Voir le supplément sur l'actualisation du logiciel des appareils CleanSpace disponible sur notre site)</li> </ul>                                                                                                    |
| SYNCHRONISER LES<br>DONNÉES<br>Important : Votre téléphone<br>doit être connecté à internet<br>pour que les données puissent<br>être transférées. | <ul> <li>iOS         <ul> <li>CleanSpace Smart ≡</li> <li>Sélectionner l'option "Synch Session Data".</li> </ul> </li> <li>Sélectionner l'option "Synch Session Data".</li> <li>Cliquer sur les trois points en haut à droite de la page principale.</li> <li>Sélectionner "Settings" (Paramètres).</li> <li>Sélectionner l'option "Synch Session Data".</li> </ul>                                                                                                |
| INFORMATIONS<br>NÉCESSAIRES POUR LE<br>TRANSFERT DES DONNÉES<br>Merci de donner ces<br>informations à votre contact<br>chez CleanSpace.           | <ul> <li>Nom de la société</li> <li>Personne de contact</li> <li>Le(s) numéro(s) de série du/des appareil(s) UNIQUEMENT (pas le nom de l'utilisateur)</li> <li>Date d'achat de l'appareil</li> <li>Date de la synchronisation des données</li> <li>Type de téléphone utilisé pour la synchronisation (iOS ou ANDROID)</li> </ul>                                                                                                    |

Australia (siege social): +61 2 8436 4000 | sales@cleanspacetechnology.com Une fois téléchargées, imprimées ou reproduites, ces informations ne sont plus contrôlées.

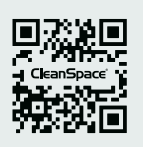

WWW.CLEANSPACETECHNOLOGY.COM